AUGUST 2020

#### **Release Notes Automation Premium Version 3.7.3**

**Overview:** Version 3.7.3 introduces an enhancement to the current STP functionality which allows the user to flag an employee's payroll records as final for the year. Automation retains the automatic sending of the flag when the last pay is processed for a financial year, version 3.7.3 displays that the flag has been sent allowing the user to view which pay resulted in a finalization.

Normally pays are finalised at the end of the financial year, however you may have a situation where an employee is terminated prior to year-end, this version will allow you to finalise the pays by manually flagging the last payroll transaction as final.

Version 3.7.3 has been designed to give you more flexibility over the finalisation with the added benefit of displaying when a finalisation has occurred.

The new version allows you to view parts allocated to jobs, charge invoices and cash sales directly from the relevant part form.

Finally, this version contains various code opimisations one of them being a more efficient method of allocating technicians to jobs and bookings.

### Contents

| Finalisation, STP     | 2 |
|-----------------------|---|
| Parts Allocation      | 5 |
| Tech Time Allocations | 5 |

AUGUST 2020

#### **Finalisation, STP**

It is a requirement that your employees' payroll is finalised at the end of each financial year, the flag is sent with your STP transfer for the period that you finalised. Automation will automatically determine when to send the flag based on your payroll payment cycle, when this occurs the finalisation flag on the payroll form will display a tick indicating this is the final pay for the financial year.

When processing payroll for an employee for the full year there is no need to select the finalisation option as you will see this is selected automatically when you process the final pay. If you wish to finalise prior to the end of the financial year then you can select the option manually. Once the flagged transaction is accepted by the ATO the employee's payroll records on their MyGov site will change to tax ready.

| Details                                                                        |                                                    | Paymen                         | t Details                                                        | _                                                                        |                                                      |
|--------------------------------------------------------------------------------|----------------------------------------------------|--------------------------------|------------------------------------------------------------------|--------------------------------------------------------------------------|------------------------------------------------------|
| Employee Howard, Harry                                                         | Date 14/8/20                                       | Media                          | Cheque                                                           | -                                                                        |                                                      |
| Comments                                                                       | -                                                  | Account                        | No. 1 Bank Accou                                                 | unt                                                                      |                                                      |
|                                                                                | -                                                  | Record                         | 100                                                              |                                                                          | _                                                    |
| Period<br>Frequency: Weekly T From<br>Insert payment for this period: by<br>by | 7/8/20 To 13/8/20<br>charged hours<br>actual hours | Dan<br>Sid<br>Hol<br>RD<br>LSL | ys accrued per<br>k pay 11<br>liday pay 21<br>O 1<br>Exclude acc | current<br>0 0.192<br>0 0.384<br>0 0.000<br>0 0.000<br>cruals for this p | this pay<br>0, 192<br>0, 384<br>0,000<br>0,000<br>ay |
| Paumante                                                                       |                                                    | 1.1                            |                                                                  | Totals                                                                   |                                                      |
| Type Tax<br>Weekly base pay                                                    | Super Quantity                                     | Rate<br>,200.00 \$1            | Total<br>1,200.00                                                | Gross \$1,<br>Tax \$<br>Other Net \$                                     | 200.00<br>252.00<br>\$0.00                           |
|                                                                                |                                                    |                                |                                                                  | Super (0) 9.<br>Super 5                                                  | 5 %                                                  |
| Deductions                                                                     | Account                                            |                                | Quantity                                                         | Super (0) [9.<br>Super 5                                                 | .5 %<br>114.00                                       |
| Deductions<br>Type<br>Employer super contribution<br>Income tax                | Account<br>Superamuation<br>PAYG Withholding       |                                | Quantity                                                         | Super (2) 9<br>Super 5<br>Rate 5                                         | 5 %<br>114.00<br>Total<br>114.00<br>252.00           |
| Deductions<br>Type<br>Employer super contribution<br>Income tax                | Account<br>Superannuation<br>PAYG Withholding      | stp                            | Quantity                                                         | Super (0) [9]<br>Super 5<br>Rate 5<br>S                                  | 5 %<br>1114.00<br>Total<br>114.00<br>252.00          |

The screenshot is displaying the finalisation flag as set to true, to process simply select OK, choose whether you wish to send the transaction immediately or batch send at a later time.

**Finalisation, STP Selecting**: When selecting the finalisation option you are prompted to confirm this what you actually wish to do, if you wish to proceed then click in the message yes option.

AUGUST 2020

| Period<br>Frequency: Weekly  Fro<br>Insert payment for this period: | m 7/8/20 To 13/8/20<br>by charged hours                                                                                                    | Days accrued<br>Sick pay<br>Holiday pay<br>RDO                           | per cum<br>10 0.1<br>20 0.1<br>0 0.0                             | ent this pay<br>192 0, 192<br>384 0, 384<br>000 0,000   |
|---------------------------------------------------------------------|----------------------------------------------------------------------------------------------------|--------------------------------------------------------------------------|------------------------------------------------------------------|---------------------------------------------------------|
| Payments<br>Type<br>Weekly base pay                                 | finalisation Include finalisation? Finalisation should only be included the LAST transaction for a particula financial year. Are you sure you want this transactifinalisation? Yes, I'm sure I want to include finalisation | if this transaction is<br>remployee in a<br>on to include<br>nalisation. | ruals for<br>Totals -<br>Gross<br>Tax<br>Other<br>Net<br>Super @ | \$1,200.00<br>\$252.00<br>\$948.00<br>9.5 %<br>\$114.00 |
| Type                                                                |                                                                                                    | Ves Ves                                                                  | Rate                                                             | Total                                                   |
| Income tax                                                          | PAYG Withholding                                                                                                    |                                                                          |                                                                  | \$252.00                                                |

**Finalisation, Reversing:** We stress you exercise **extreme caution** when choosing the finalisation option, this should only be required in the following two scenarios:

- 1. Finalising a pay for an employee that leaves during the financial year so you won't be processing a pay in the last pay period of the current financial year.
- 2. For a current employee you will not be processing a pay for the last pay period of the financial year.

If you do make a mistake and wish to reverse the finalisation, you can send through an update event with zero value transactions with the finalisation flag not selected, this can be dated in the current financial year. The update event is accessed from the bottom of the payroll screen, transactions processed this way are meant to be corrections for the current or previous financial year.

The update event form is very similar to the standard payroll transaction form, except you need to select which financial year the correction will be applied to.

AUGUST 2020

| Details                                                                                                    |                                                         |                                               |                                                                                       |                                     | Paymen                                     | t Details                               |                                                                                                    |                                                                             |
|----------------------------------------------------------------------------------------------------|---------------------------------------------------------|-----------------------------------------------|---------------------------------------------------------------------------------------|-------------------------------------|--------------------------------------------|-----------------------------------------|----------------------------------------------------------------------------------------------------|-----------------------------------------------------------------------------|
| Employee                                                                                                    | Howard, Ha                                              | rry                                           | Date 14/                                                                              | 8/20                                | Media                                      | Cheque                                  | •                                                                                                    |                                                                             |
| Comments                                                                                                    | _                                                       |                                               |                                                                                       | -                                   | Account                                    | No. 1 Bank Acco                         | unt                                                                                                    |                                                                             |
|                                                                                                    |                                                         |                                               |                                                                                       | Ψ.                                  | Record                                     | 101                                     |                                                                                                    |                                                                             |
|                                                                                                    |                                                         | Financial y<br>An upda<br>used to<br>particul | eriod<br>2020/2021<br>ate is a special type<br>make adjustments<br>ar financial year. | •<br>of payroll tr<br>to payroll da | ansaction. It s<br>ta, and is app          | UPDATE<br>should only be<br>lied to a   |                                                                                                    |                                                                             |
|                                                                                                    |                                                         | -                                             |                                                                                       |                                     |                                            |                                         | Totals                                                                                                    |                                                                             |
| Payments                                                                                                    | -                                                       |                                               |                                                                                       |                                     |                                            |                                         |                                                                                                    |                                                                             |
| Payments<br>Type                                                                                             |                                                         | Tax                                           | Super Qu                                                                              | antity                              | Rate                                       | Total                                   | Gross                                                                                                    | \$0.00                                                                      |
| Payments<br>Type                                                                                             |                                                         | Ta)                                           | Super Qu                                                                              | antity                              | Rate                                       | Total                                   | Gross Tax                                                                                                    | \$0.00<br>\$0.00                                                            |
| Payments<br>Type                                                                                             |                                                         | Ta)                                           | Super Qu                                                                              | antity                              | Rate                                       | Total                                   | Gross Tax Other                                                                                                    | \$0.00<br>\$0.00<br>\$0.00                                                  |
| Payments<br>Type                                                                                             |                                                         | Tax<br>V                                      | Super Qu                                                                              | antity                              | Rate                                       | Total                                   | Gross Tax Other Net                                                                                                    | \$0.00<br>\$0.00<br>\$0.00<br>\$0.00                                        |
| Payments<br>Type                                                                                             |                                                         | Tax<br>V                                      | Super Qu                                                                              | antity                              | Rate                                       | Total                                   | Gross<br>Tax<br>Other<br>Net<br>Super @                                                                                                    | \$0.00<br>\$0.00<br>\$0.00<br>\$0.00<br>9.5 %                               |
| Payments<br>Type                                                                                             |                                                         | Tax                                           | Super Qu                                                                              | antity                              | Rate                                       | Total                                   | Gross<br>Tax<br>Other<br>Net<br>Super<br>Super<br>Su | \$0.00<br>\$0.00<br>\$0.00<br>\$0.00<br>9.5 %<br>\$0.00                     |
| Type<br>Deduction                                                                                            | 5                                                       | Tax                                           | : Super Qu                                                                            | antity                              | Rate                                       | Total                                   | Gross<br>Tax<br>Other<br>Net<br>Super<br>Super<br>Su | \$0.00<br>\$0.00<br>\$0.00<br>\$0.00<br>9.5 %<br>\$0.00                     |
| Type<br>Deduction<br>Type                                                                                    | 5                                                       | Tax<br>V                                      | Super Qu                                                                              | antity                              | Rate                                       | Quantity                                | Gross<br>Tax<br>Other<br>Net<br>Super<br>Super<br>Rate                                                                                                    | \$0.00<br>\$0.00<br>\$0.00<br>\$0.00<br>9.5 %<br>\$0.00<br>Total            |
| Payments<br>Type<br>Deduction<br>Type<br>Employer s                                                          | s<br>uper contribu                                      | Tax<br>V                                      | Super Qu                                                                              | antity                              | Rate                                       | Quantity                                | Gross<br>Tax<br>Other<br>Net<br>Super<br>Super<br>Rate                                                                                                    | \$0.00<br>\$0.00<br>\$0.00<br>\$0.00<br>9.5 %<br>\$0.00<br>Total<br>\$0.00  |
| Payments<br>Type<br>Deduction<br>Type<br>Employer s<br>Income tay                                            | s<br>uper contribu                                      | Ta)                                           | Super Qu                                                                              | antity                              | Rate                                       | Quantity                                | Gross<br>Tax<br>Other<br>Net<br>Super<br>Super<br>Rate                                                                                                    | \$0.00<br>\$0.00<br>\$0.00<br>9.5 %<br>\$0.00<br>Total<br>\$0.00            |
| Payments<br>Type<br>Deduction<br>Type<br>Employer s<br>Income tax                                            | s<br>uper contribu                                      | Tas<br>I                                      | Super Qu                                                                              | antity<br>19                        | Rate                                       | Quantity                                | Gross<br>Tax<br>Other<br>Net<br>Super<br>Super<br>Rate                                                                                                    | \$0.00<br>\$0.00<br>\$0.00<br>\$0.00<br>\$0.00<br>\$0.00<br>Total<br>\$0.00 |
| Payments<br>Type<br>Deduction<br>Type<br>Employer s<br>Income tay                                            | s<br>uper contribu                                      | Tas<br>I                                      | Super Qu                                                                              | ng                                  | Rate                                       | Quantity                                | Gross<br>Tax<br>Other<br>Net<br>Super<br>Super<br>Rate                                                                                                    | \$0.00<br>\$0.00<br>\$0.00<br>9.5 %<br>\$0.00<br>Total<br>\$0.00            |
| Payments<br>Type<br>Deduction<br>Type<br>Employer s<br>Income tax                                            | s<br>uper contribu<br>ds                                | Ta)                                           | Super Qu                                                                              | ng                                  | Rate                                       | Quantity                                | Gross<br>Tax<br>Other<br>Net<br>Super<br>Super<br>Rate                                                                                                    | \$0.00<br>\$0.00<br>\$0.00<br>\$0.00<br>9.5 %<br>\$0.00<br>Total<br>\$0.00  |
| Payments<br>Type<br>Deduction<br>Type<br>Employer s<br>Income tax                                            | s<br>uper contribu<br>ds<br>uper Fund                   | Tas<br>vition                                 | Super Qu                                                                              | ng                                  | Rate                                       | Quantity<br>Quantity<br>Outstanding     | Gross<br>Tax<br>Other<br>Net<br>Super<br>Super<br>Rate                                                                                                    | \$0.00<br>\$0.00<br>\$0.00<br>\$0.00<br>9.5 %<br>\$0.00<br>Total<br>\$0.00  |
| Payments<br>Type<br>Deduction<br>Type<br>Employer s<br>Income tax<br>Super funct<br>Employee S<br>Employee S | s<br>uper contribu<br>c<br>ds<br>uper Fund<br>uper Fund | Tas<br>ition<br>Mtta<br>(none)                | Super Qu                                                                              | ng                                  | Rate<br><br><br>STP<br>STP Status:<br>Send | Quantity Quantity Quantity Coutstanding | Gross<br>Tax<br>Other<br>Net<br>Super<br>Super<br>Rate                                                                                                    | \$0.00<br>\$0.00<br>\$0.00<br>9.5 %<br>\$0.00<br>Total<br>\$0.00            |

In the example above the finalisation flag is not set, process the update form with OK, the status will be recorded as pending which should within an hour or two change to accepted.

**Finalisation STP, Forcing**: If a finalisation for whatever reason has not been recognized by the ATO you can force a finalisation by selecting the update option from the payroll screen, choose the employee, select the **previous financial year**, ensure the transaction date is the **last day of the financial period**, example: 30/6/2020. There is no need to enter any values onto the form, process with the payment section empty. Finally flag the finalise option and process with OK.

The transaction when accepted by the ATO will change the status of the employee's records to tax ready.

AUGUST 2020

#### **Parts Allocation**

**Parts Allocation, Viewing:** Parts added to open jobs (invoices), charge invoices and cash sales will be recorded in the parts listing as allocated. It is possible to view the allocations directly from the part form by pointing and double clicking on the record, selecting the allocations tab, choosing a date range will display the details of each allocation.

| Carta .                       |             |                                 |           |         |           |               |            |         |                    |   | 23 |
|-------------------------------|-------------|---------------------------------|-----------|---------|-----------|---------------|------------|---------|--------------------|---|----|
| Category                      | Part Number | Part                            | Туре      | On Hand | Allocated | Available Alt | Price Ex   | Tax     | Price Inc Location |   | ^  |
| Towbars                       | 02184RW     | Hayman Reese Towbar             | Inventory | 4.00    | 5.00      | -1.00         | \$590.93   | \$59.09 | \$650.02           | _ |    |
| Towbars                       | 04817       | Trailer Socket 7 Pin Flat 1800m | Inventory | 1.00    | 6.00      | -5.00         | \$27.27    | \$2.73  | \$30,00            |   |    |
| Towbars                       | 04826       | Towbar Wiring Ecu               | Inventory | 3.00    | 4.00      | -1.00         | \$181.82   | \$18.18 | \$200,00           |   |    |
| BULLBARS                      | 070SB13B77E | Big Bullbar                     | Inventory | 0.00    | 2.00      | -2.00         | \$3,000.00 | \$0.00  | \$3,000.00         |   |    |
|                               | 089356020   | Efi injector deaner             | Inventory | 99.00   | 2.00      | 97.00         | \$16.00    | \$0.00  | \$16.00            |   |    |
| Additives                     | 0893569025  | Diesel cetane improver - wurth  | Inventory | 102.00  | 2.00      | 100.00        | \$17.27    | \$1.73  | \$19.00            |   |    |
| Reconditioned Items           | 0950005440C | Core-injector-denso G2-5440     | Inventory | 3.00    | 0.00      | 3.00          | \$0.00     | \$0.00  | \$0.00             |   |    |
| Diesel Fuel Injection - DENSO | 0950090010  | Repair Kit-denso G2-5440        | Inventory | 3.00    | 0.00      | 3.00          | \$0.00     | \$0.00  | \$0.00             |   |    |
| Tyres                         | 1           | dunlop 174/65/14                | Inventory | 1.00    | 1.00      | 0.00          | \$100.00   | \$10.00 | \$110.00           |   |    |

It is also possible to view the transaction a part has been assigned to by pointing and double clicking on the line item within the allocations screen.

| saing Sales<br>From<br>Job<br>356<br>342<br>305<br>224<br>222                                | Adjustments Alloca<br>To<br>Type<br>Charge<br>Cash<br>Charge<br>Invoice<br>Invoice | Quantity<br>Quantity<br>1<br>1<br>1<br>1<br>1 |
|----------------------------------------------------------------------------------------------|------------------------------------------------------------------------------------|-----------------------------------------------|
| ▼         From           Job         356           342         305           224         222 | Type<br>Charge<br>Cash<br>Charge<br>Invoice<br>Invoice                             | Quantity<br>1<br>1<br>1<br>1<br>1             |
| 306<br>356<br>342<br>2305<br>224<br>222                                                      | Type<br>Charge<br>Cash<br>Charge<br>Invoice<br>Invoice                             | Quantity<br>1<br>1<br>1<br>1<br>1<br>1        |
| 356<br>342<br>305<br>224<br>222                                                              | Charge Cash Charge Invoice Invoice                                                 | 1                                             |
| 342<br>305<br>224<br>222                                                                     | Cash<br>Charge<br>Invoice<br>Invoice                                               | 1                                             |
| 305<br>224<br>222                                                                            | Charge<br>Invoice<br>Invoice                                                       | 1                                             |
| 224<br>222                                                                                   | Invoice                                                                            |                                               |
| 222                                                                                          | Invoice                                                                            | 1                                             |
|                                                                                              |                                                                                    |                                               |
|                                                                                              |                                                                                    |                                               |
|                                                                                              | Total:                                                                             | 5                                             |
|                                                                                              |                                                                                    | Total:                                        |

#### **Tech Time Allocations**

Allocating Tech Time: Version 3.7.3 introduces a faster method to assign technicians time to jobs and booking, this feature will be especially helpful to online locations who have found the allocation line build extremely slow. Simply allocate the technicians time by selecting his record from the tech time screen, point and click in the first-time cell, hold down the left-hand mouse button and drag along the time line. You will notice that asterisks are displayed as you move the cursor, end the movement on the last time cell and the asterisks will change to a coloured line representing the allocated time for the selected technician.

AUGUST 2020

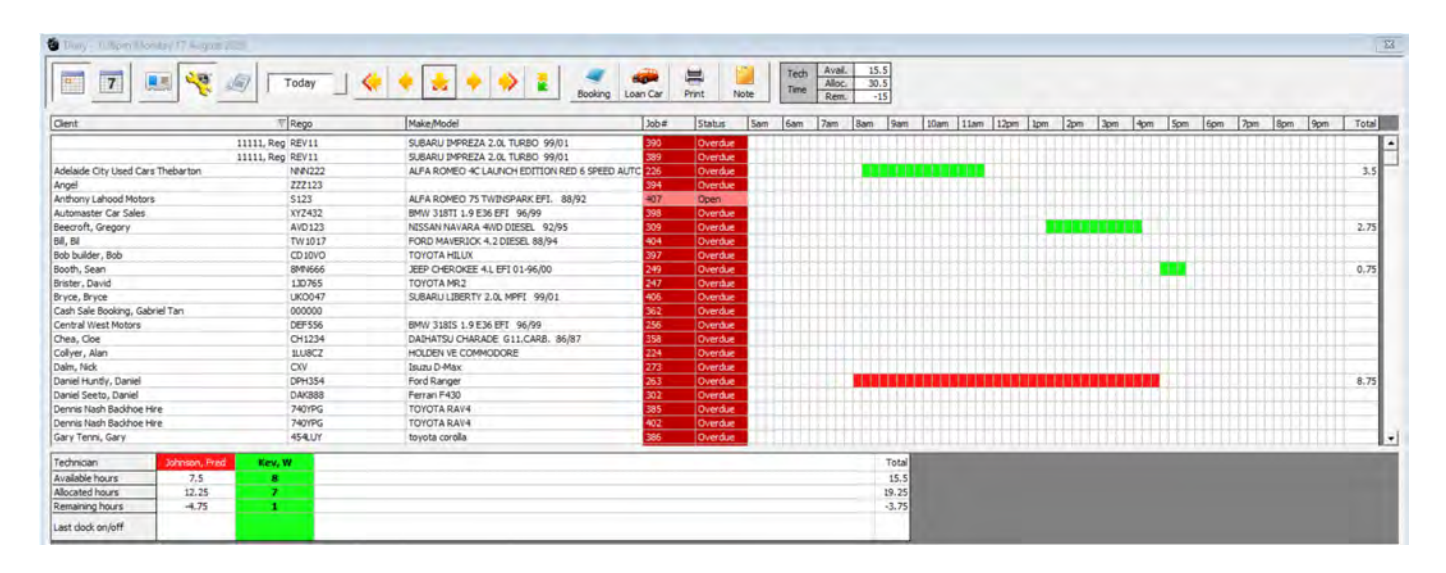